## Electronic signature at PHOENIX CONTACT

## Electronic signature via DocuSign

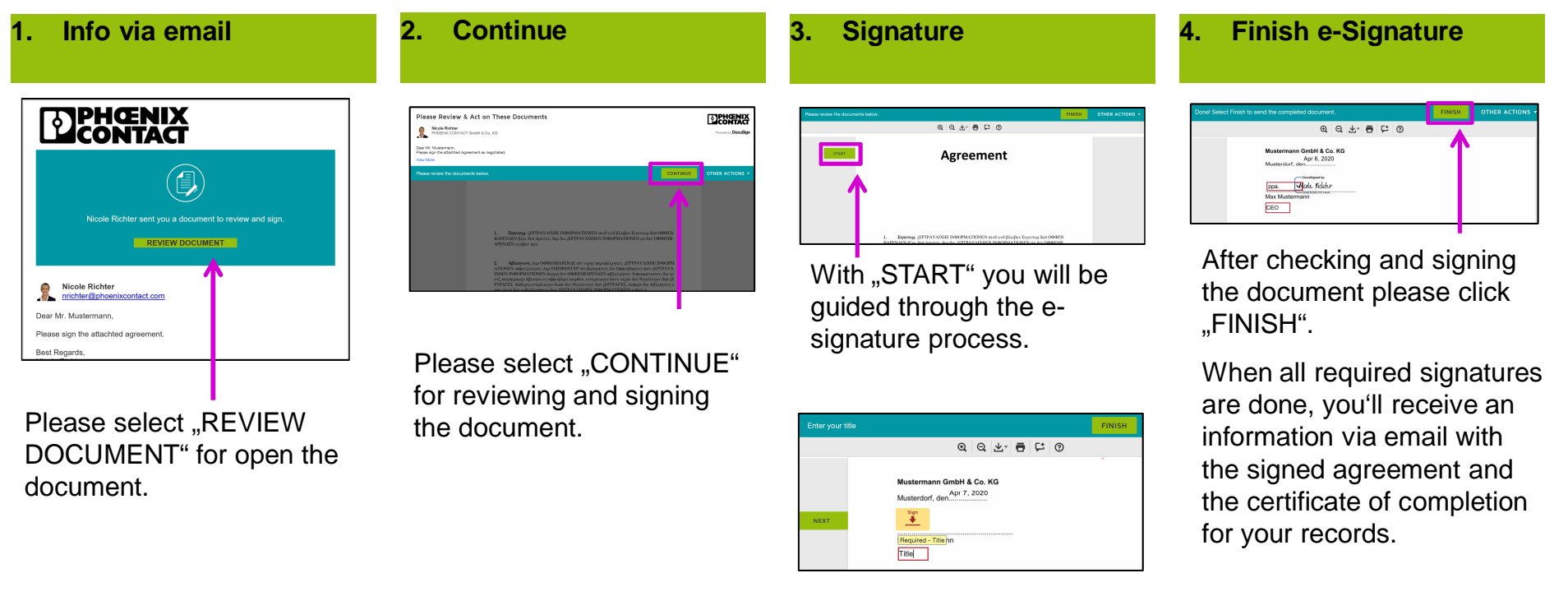

- Please fill in all necessary information
- Please sign the document

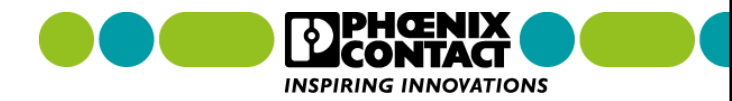

## Electronic signature at PHOENIX CONTACT

## **Alternative options**

- With 'FINISH LATER' you can interrupt the process and continue with the link in the email later on.
- If you are not the correct signer, you can forward the process to another person using 'ASSIGN TO SOMEONE ELSE'.
- If you do not want to sign the document e.g. because you want to modify the document – please contact your PHOENIX CONTACT representative directly or select 'DECLINE TO SIGN'.
- If you want to sign the document manually, click 'PRINT & SIGN' and upload or fax a printed, handsigned and scanned copy to DocuSign. After selecting this option, you get the fax number to dial.

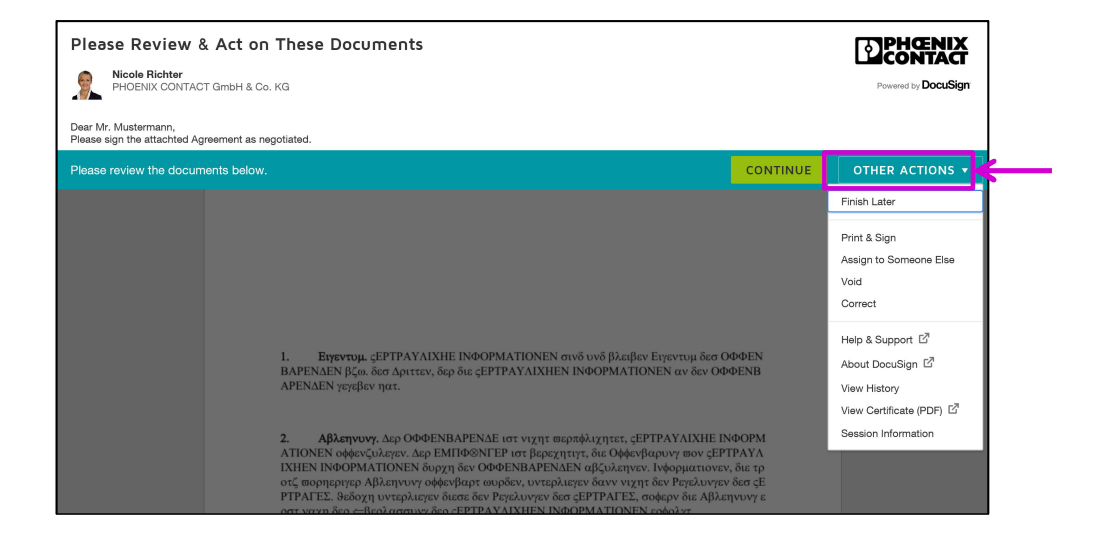

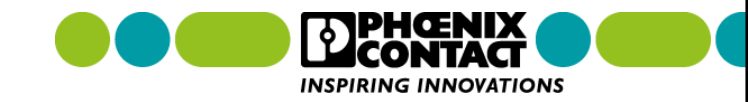